## RICOH Pro C7100/7110 シリーズ スペシャルトナーをお使いのお客様へ

このたびは本製品をお買い上げいただき、ありがとうございます。 スペシャルトナーの新色発売に伴い、従来「クリアトナー」としてお使いいただいておりました操作部やドライ バーなどの表示や設定が、「クリアトナー」から「スペシャルトナー」に変更になります。 RICOH Pro C7100/7110 シリーズ スペシャルトナーをご使用のお客様は、以下の内容をご確認のうえ、各 種対象マニュアルをご参照ください。

株式会社リコー

以下のマニュアルにおいて、「クリア」/「Clear」を「スペシャル」/「Special」に読み替えてご参照ください。 ◆ 対象マニュアル

- ・TotalFlow プリントサーバー 使用説明書
- ・スペシャルトナー操作説明テキスト 『TotalFlow プリントサーバー R-60A』
- ・スペシャルトナー操作説明テキスト 『カラーコントローラー E-43A』
- ・カラーコントローラー E-43A 印刷ガイド
- ・カラーコントローラー E-43A カラー印刷
- ・スペシャルトナー交換手順書

## クリアトナーおよび新色トナーをお使いになる場合の注意事項

- ・新色トナーを使って印刷するときは、用紙名の最後に「CL」と記載されたクリアトナー用の用紙を選択 してください。
- ・画面上の色版名称指定の初期値が「Clear」から「Special」に変更になりますので、実際のデータで指 定している色版名称を指定してください。
- ・「Special」の色版と「Clear」の色版は、同一のデータ内に作成しないでください。思い通りの印刷結果 が得られない場合があります。
- ・ホワイトトナー以外のスペシャルカラートナーを交換するときは、『0511:スペシャルトナー色設定』画
  面で「スペシャル」から再度「スペシャル」を選択して[設定]キーを押してください。
- ・プリンタドライバーは、最新のバージョンにアップデートしてお使いください。

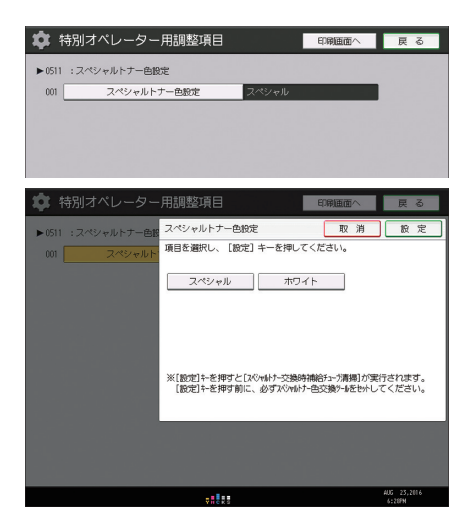

● 補足

すでにプリントサーバに入稿済みで「Clear」を指定されているデータは、そのままご利用いただけます。

## To Users of Pro C7100/7110 series Special Toner

Following the release of new Special Toner colors, "Clear Toner" displayed or specified on the control panel or for the driver changes to "Special Toner".

Users of Pro C7100/7110 series Special Toner are advised to check the following and refer to related manuals.

When referring to manuals below, read "Clear" as "Special".

Related manuals

- TotalFlow Print Server Operating Instructions
- Color Controller E-83A/E-43A Printing
- Color Controller E-83A/E-43A Color Printing
- For Users of Special Colors

Cautions when using Clear Toner and the new color toner

- When printing by using new color toner, select sheets of paper for Clear Toner with "CL" at the end of the name of the paper.
- After the default for a color plate on the screen changes from "Clear" to "Special", specify the name of the color plate in use.
- Do not create a "Special" color plate and a "Clear" color plate to be included in the same data. Print results may differ from those intended.
- When replacing Special color toner other than white toner, on the "0511: Select Color of Special Toner" screen, select "Special" from "Special", and then press the [OK] key.
- Use the printer driver updated to the latest version.

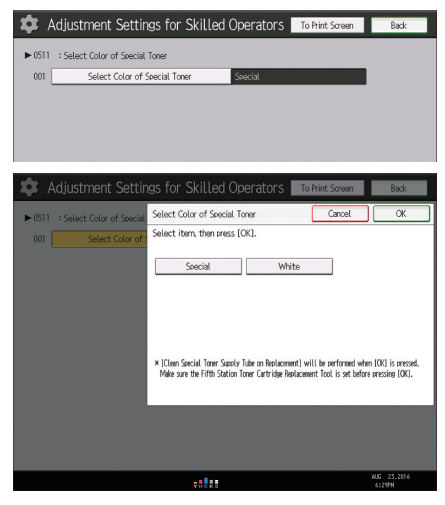

Note

If data has already been registered to the print server with "Clear" as the default, you can use the data.

Printed in Japan JA JP EN GB 2016年9月 D195-7484

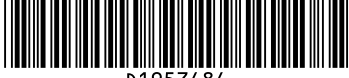